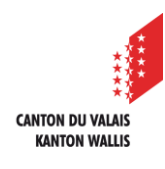

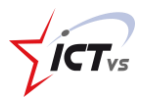

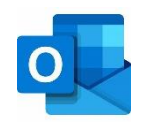

## COMMENT RÉSERVER UNE RESSOURCE DEPUIS OUTLOOK ?

Tutoriel pour un environnement Windows Version 1.0 (30.11.2020)

## PROCÉDURE DEPUIS OUTLOOK INSTALLÉ SUR VOTRE PC

Accédez à votre calendrier personnel « prenom.nom@edu.vs.ch »

2

1

Cliquez sur « Nouvelle réunion »

| Fichie        | er A               | ccueil             | Envoi/récepti        | Envoi/réception |  |  |  |
|---------------|--------------------|--------------------|----------------------|-----------------|--|--|--|
| Nou<br>rendez | veau N<br>z-vous r | louvelle<br>éunion | 변<br>쩐 Nouveaux élér | nents <b>`</b>  |  |  |  |
|               |                    | No                 | uveau                |                 |  |  |  |
| >             | Aujo               | ourd'hui           | <>3                  | 0 no            |  |  |  |
|               |                    | lundi              |                      | mai             |  |  |  |
|               |                    | 30                 |                      | 1 d             |  |  |  |
|               | 08:00              |                    |                      |                 |  |  |  |
| $\square$     | 09:00              | •                  |                      |                 |  |  |  |
|               | 10:00              | <                  |                      |                 |  |  |  |
| Rq            | 11:00              |                    |                      |                 |  |  |  |
| ••••          | 12:00              |                    |                      |                 |  |  |  |

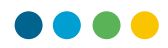

3

4

Ajoutez un titre à votre réunion / réservation.

S'il s'agit d'une réunion, indiquez les personnes invitées (de manière obligatoire ou facultative). S'il s'agit d'une réservation, vous pouvez laisser ces champs libres.

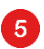

7

Choisissez la date et l'heure de votre réunion / réservation.

6

Indiquez les informations concernant cette réunion / réservation.

Cliquez sur « Emplacement » pour choisir la ou les ressources à réserver.

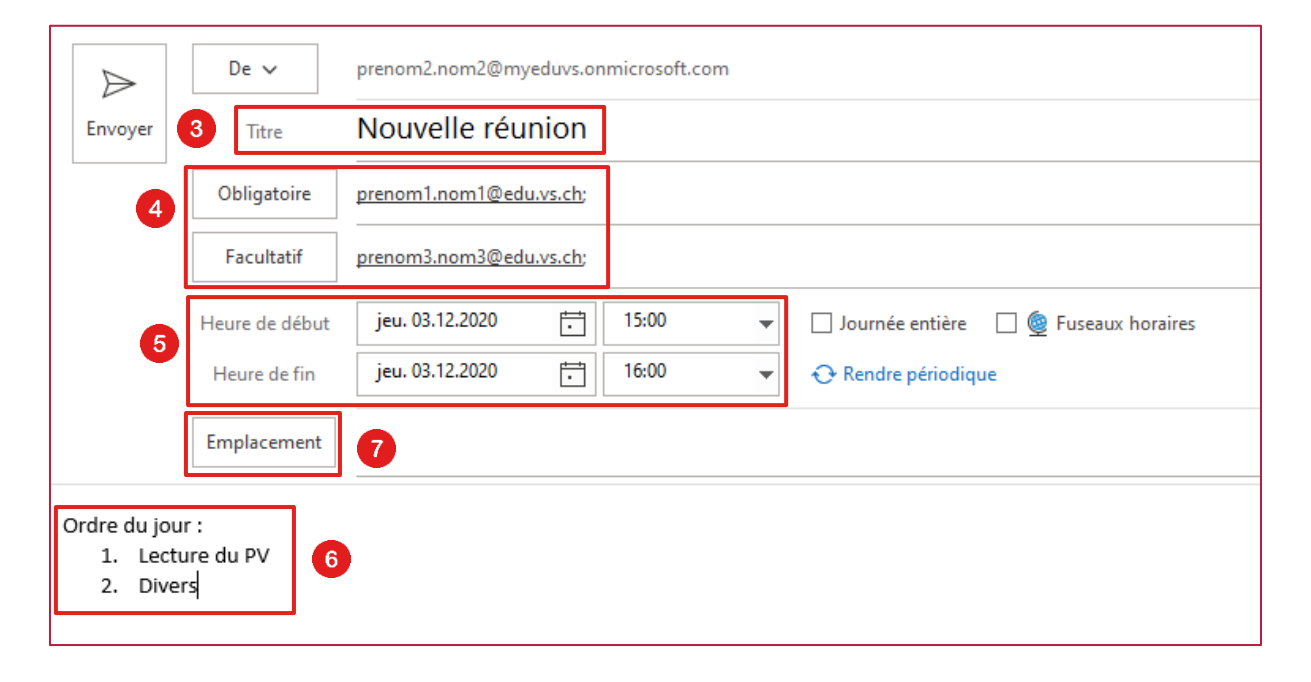

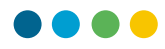

8 Sélecti

9

Sélectionnez la ressource choisie avec un double-clic.

## Cliquez sur « OK »

| Sélectionner les salles : Ressource  | s ICTVS         |                                                           | ×                 |
|--------------------------------------|-----------------|-----------------------------------------------------------|-------------------|
| Rechercher:  Nom uniquement (        | Autres colonnes | Carnet d'adresses                                         |                   |
|                                      | Activer         | Ressources ICTVS - prenom2.nom2@myeduvs.onmicrosof $\lor$ | Recherche avancée |
| Nom                                  |                 | Emplacement                                               | Téléphone pro     |
| - Agenda-Ecoles-GE-ICTVS             |                 |                                                           | A                 |
| Chariot ipads                        |                 | Sion                                                      |                   |
| Salle 1 - GE-ICTVS                   |                 | GE-ICTVS                                                  |                   |
| Salle 2 - GE-ICTVS                   |                 | GE-ICTVS                                                  |                   |
| Salle 3 - GE-ICTVS                   |                 |                                                           |                   |
| Salle 4 - GE-ICTVS                   |                 | Sion                                                      |                   |
| Salle 6 - GE-ICTVS                   |                 |                                                           |                   |
| Salle 7 - GE-ICTVS                   |                 |                                                           |                   |
| Salle 8 - GE-ICTVS                   |                 |                                                           |                   |
| <ul> <li>Salle Bâtiment A</li> </ul> |                 | Sion                                                      |                   |
| Salle Média                          |                 | Sion                                                      |                   |
|                                      |                 |                                                           |                   |
|                                      |                 |                                                           |                   |
|                                      |                 |                                                           |                   |
|                                      |                 |                                                           | × .               |
| <                                    |                 |                                                           | >                 |
| Salles                               |                 |                                                           |                   |
|                                      |                 | 9 0                                                       | Annuler           |

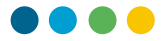

L'option « Recherche de salle » s'affiche. En cliquant sur le bouton, la fenêtre « Recherche de salles » s'ouvre.

Vous pouvez consulter si la salle souhaitée est disponible durant la plage horaire de votre réservation.

Cliquez sur « Envoyer » pour confirmer la réservation ou envoyer l'invitation.

| i Vous n'av | ez pas encore envoj | yé l'invitation à cette réunion.               | Recherche 🔻                                                                                                    |
|-------------|---------------------|------------------------------------------------|----------------------------------------------------------------------------------------------------|
| Envoyer     | De 🗸                | prenom2.nom2@myeduvs.onmicrosoft.com           | <ul> <li>décembre 2020 ▶</li> <li>lu ma me je ve sa di</li> <li>30 1 2 3 4 5 6</li> </ul>                                                                                                    |
| 12          | Obligatoire         | ○ prenom1.nom1@edu.vs.ch; ○ Salle 3 - GE-ICTVS | 7       8       9       10       11       12       13         14       15       16       17       18       19       20         21       22       23       24       25       26       27         28       29       30       31       1       2       3         4       5       6       7       8       9       10 |
|             | Heure de début      | jeu. 03.12.2020                                | Bon Correct                                                                                                    |
|             | Heure de fin        | jeu. 03.12.2020 — 16:00                        | Sélectionner une salle<br>disponible :                                                                                                    |
|             | Emplacement         | Salle 3 - GE-ICTVS 10 Recherche de salles      | (Aucune)<br>Salle 3 - GE-ICTVS                                                                                                    |
|             |                     | (1)                                            |                                                                                                    |
|             |                     |                                                | Heures suggérées :<br>14:30 - 15:30<br>1 salle disponible                                                                                                    |
|             |                     |                                                | <b>15:00 - 16:00</b><br>1 salle disponible                                                                                                    |
|             |                     |                                                | 15:30 - 16:30<br>1 salle disponible                                                                                                    |

10

(11)

12

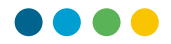

Vous pouvez également consulter la disponibilité de la salle en cliquant sur « Assistant Planification ».

| Fichier Réunion Assistant Planification 12 Insertion Format du texte Révision A | Fichier | Réunion | Assistant Planification | 12 Insertion | Format du texte | Révision | Aide |
|---------------------------------------------------------------------------------|---------|---------|-------------------------|--------------|-----------------|----------|------|
|---------------------------------------------------------------------------------|---------|---------|-------------------------|--------------|-----------------|----------|------|

1 Plages horaires durant lesquelles la salle est réservée.

|                                            | jeudi, 3 ( | décembre 2 | 020   |       |       |        |       |       |       |
|--------------------------------------------|------------|------------|-------|-------|-------|--------|-------|-------|-------|
|                                            | 08:00      | 09:00      | 10:00 | 11:00 | 12:00 | 13:00  | 14:00 | 15:00 | 16:00 |
| Tous les participants                      |            |            |       |       |       |        |       |       |       |
| ✓ Participant obligatoire                  |            |            |       |       |       |        |       |       |       |
| V NOM2 Prénom2                             |            |            |       |       |       |        |       |       |       |
| prenom1.nom1@edu.vs.ch                     |            |            |       |       |       |        |       |       |       |
| Ajouter un participant oblig:              |            |            |       |       |       |        |       |       |       |
| <ul> <li>Participant facultatif</li> </ul> |            |            |       |       |       |        |       |       |       |
| NOM3 Prénom3                               |            |            |       |       |       |        |       |       |       |
| Ajouter un participant facult              |            |            |       |       | Salle | réserv | vée   |       |       |
| ✓ Ressource (salle ou matéri               |            |            |       |       |       |        |       |       |       |
| Salle 3 - GE-ICTVS                         |            |            |       |       |       |        |       |       |       |
| Ajouter une ressource                      |            |            |       |       |       |        |       |       |       |
|                                            |            |            |       |       |       |        |       |       |       |

12